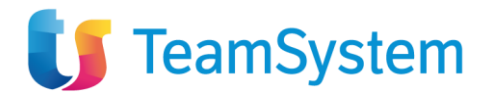

| Oggetto:                                                                                                    | Errore 111 accesso TS_Experience                                                                                                    | ΤΑΜ ΤΑΜ                                                    |
|----------------------------------------------------------------------------------------------------|----------------------------------------------------------------------------------------------------|------------------------------------------------------------|
| Contenuto:                                                                                                    | Istruzioni operative                                                                                                    | OPERATIVO TS Studio<br>Manager<br>n. 1/2023 del 02/01/2023 |
| I                                                                                                    | RISOLUZIONE ERRORE 111 ACCESSO TS-ESPERIENCE  The di errore "Accesso non consentito (errore 111). Contattare l'amministratore" durante la Coccorre riconfermare la licenza 5003- TS Experience.  The operative: The operative: The operative: The operative admin The, selezionare la voce Amministrazione / Piattaforma / Portale / Licenze  The page The operative is the operative is the |                                                            |
| Gentile Cliente<br>Per risolvere la segnalazione o<br>fase di accesso al portale, <u>occ</u><br>Di seguito riportiamo le note o | di errore "Accesso non consentito (errore 111). Contattare<br>orre riconfermare la licenza 5003- TS Experience.<br>operative:                                                                                                    | l'amministratore" durante la                               |
| 1. Accedere a TS-Experience                                                                                                    | con l'utente <b>admin</b>                                                                                                    |                                                            |
| 2. Nel menu di Experience, s                                                                                                    | elezionare la voce Amministrazione / Piattaforma / Portale                                                                                                    | e / Licenze                                                |
|                                                                                                    | Home page   • Collaboration e Produttività   • Procedure Gestionali   • Gestione Studio   • Workflow - Flussi di lavoro   • Vorkflow - Flussi di lavoro   • Servizi per i Clienti   • Area Servizi   • Configurazione Utente   • Anuministrazione   • Avvio Rapido   • Piattaforma   • Utenti e Aziende   • Active Directory   • Dati propri   • Permessi   • Importazioni   • Portale   Configurazione   Filestorage   ACL   Licenze                                                                                                    |                                                            |

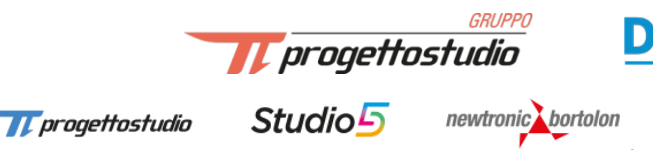

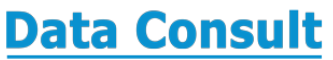

🏹 selda

1

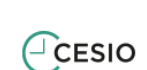

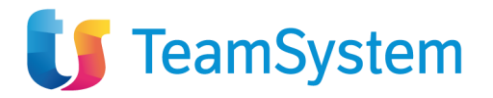

## 3. Selezionare la licenza 5003 – TS Experience

| Rivenditore                |                                    |                                                                              | Cliente                            |                                    |                             |          |          |     |
|----------------------------|------------------------------------|------------------------------------------------------------------------------|------------------------------------|------------------------------------|-----------------------------|----------|----------|-----|
| Rag.Sociale<br>Partita IVA | PROGETTO STUDIO SRL<br>02155720234 |                                                                              | Rag. Sociale<br>Cod. Fiscale/P.IVA | PROGETTO STUDIO SRL<br>02155720234 |                             |          |          |     |
| 🗌 🖬 🖣 Pag. 1               | di 2 🕨 📕 Righe: 18                 |                                                                              |                                    |                                    | Ordina per 💌 🍦 Filtra per 💌 |          | $\nabla$ |     |
| Modulo                     | Cod Licenza                        | Descrizione                                                                  |                                    | Data rilascio                      | Тіро                        | Quantità | Scaduta  |     |
| 🗌 🔍 7894                   | 1031                               | Parcellazione Studio                                                         |                                    | 01/01/2022                         | Normale                     | 0        | no       | / 亩 |
| 🗌 Q 7471                   | 2802                               | Collocamento e Pratiche del Lavoro                                           |                                    | 01/01/2022                         | Normale                     | 0        | no       | / 亩 |
| 🗌 Q 7472                   | 2804                               | Studio Paghe Comunicazione Unica                                             |                                    | 01/01/2022                         | Normale                     | 0        | no       | / 亩 |
| 🗆 Q. 7473                  | 2806                               | Assunzioni Obbligatorie modulo base                                          |                                    | 01/01/2022                         | Normale                     | 0        | no       | / 亩 |
| 🗹 🔍 7309                   | 5003                               | TS Experience                                                                |                                    | 01/01/2022                         | Normale                     | 0        | no       | 1 🗇 |
| 🗌 🔍 7301                   | 5008                               | TS Experience Base                                                           |                                    | 01/01/2022                         | Normale                     | 55       | no       | / 亩 |
| 🗌 🔍 7306                   | 5009                               | Liste di distribuzione (free)                                                |                                    | 01/01/2022                         | Normale                     | 6        | no       | / 亩 |
| 🗌 🔍 7300                   | 5010                               | TS Experience per utenti procedure TS Studio                                 |                                    | 01/01/2022                         | Normale                     | 50       | no       | / 亩 |
| 🗌 🔍 7815                   | 5012                               | TS Experience Documenti da gestionali studi per azienda cliente dello studio |                                    | 01/01/2022                         | Normale                     | 10       | no       | 1 1 |
| 🗌 🔍 7816                   | 5015                               | TS Experience Console del Dipendente                                         |                                    | 01/01/2022                         | Normale                     | 10       | no       | / 亩 |
| 🗌 Q 7830                   | 5026                               | TS Experience per XDBC                                                       |                                    | 01/01/2022                         | Normale                     | 1        | no       | / 亩 |
|                            |                                    |                                                                              |                                    |                                    |                             |          |          |     |

## 4. Selezionare l'icona er modificare la riga

| Rivenditore                |                                    |                                                                              | Cliente                            |                                    |                             |          |         |     |
|----------------------------|------------------------------------|------------------------------------------------------------------------------|------------------------------------|------------------------------------|-----------------------------|----------|---------|-----|
| Rag.Sociale<br>Partita IVA | PROGETTO STUDIO SRL<br>02155720234 |                                                                              | Rag. Sociale<br>Cod. Fiscale/P.IVA | PROGETTO STUDIO SRL<br>02155720234 |                             |          |         |     |
| □ 🕶 🖣 Pag. 1 d             | ii 2 🕨 📕 Righe: 18                 |                                                                              |                                    |                                    | Ordina per 👻 🍦 Filtra per 👻 |          | 7       | ≞ 🗒 |
| Modulo                     | Cod Licenza                        | Descrizione                                                                  |                                    | Data rilascio                      | Tipo                        | Quantità | Scaduta |     |
| 🗌 🔍 7894                   | 1031                               | Parcellazione Studio                                                         |                                    | 01/01/2022                         | Normale                     | 0        | no      | / 亩 |
| 🗌 Q 7471                   | 2802                               | Collocamento e Pratiche del Lavoro                                           |                                    | 01/01/2022                         | Normale                     | 0        | no      | / 亩 |
| 🗌 Q 7472                   | 2804                               | Studio Paghe Comunicazione Unica                                             |                                    | 01/01/2022                         | Normale                     | 0        | no      | 1 🗇 |
| 🔲 🔍 7473                   | 2806                               | Assunzioni Obbligatorie modulo base                                          |                                    | 01/01/2022                         | Normale                     | 0        | no      | 1 👼 |
| 🗹 🔍 7309                   | 5003                               | TS Experience                                                                |                                    | 01/01/2022                         | Normale                     | 0        | no      | 1   |
| 🔲 🔍 7301                   | 5008                               | TS Experience Base                                                           |                                    | 01/01/2022                         | Normale                     | 55       | no      | 1 🗇 |
| 🗌 🔍 7306                   | 5009                               | Liste di distribuzione (free)                                                |                                    | 01/01/2022                         | Normale                     | 6        | no      | 1 🗇 |
| 🔲 🔍 7300                   | 5010                               | TS Experience per utenti procedure TS Studio                                 |                                    | 01/01/2022                         | Normale                     | 50       | no      | / 亩 |
| 🗌 🔍 7815                   | 5012                               | TS Experience Documenti da gestionali studi per azienda cliente dello studio |                                    | 01/01/2022                         | Normale                     | 10       | no      | 1 🗇 |
| 🔲 🔍 7816                   | 5015                               | TS Experience Console del Dipendente                                         |                                    | 01/01/2022                         | Normale                     | 10       | no      | 1 🗇 |
| 🗌 🔍 7830                   | 5026                               | TS Experience per XDBC                                                       |                                    | 01/01/2022                         | Normale                     | 1        | no      | / 亩 |

## 5. Nella pagina di dettaglio della licenza cliccare sul bottone SALVA

| Dettaglio licenza                                                   |                                                                                             | - [] * |
|---------------------------------------------------------------------|---------------------------------------------------------------------------------------------|--------|
| Codice<br>Licenza d'uso<br>Tipo licenza<br>Modulo                   | 5003<br>GV361T51 del 01/01/2022 🗊 📅 Attivazione 40cBiKe0<br>Normale<br>Home Page e SmartApp |        |
| Rilasciata da                                                       |                                                                                             |        |
| Rag.Sociale<br>Partita IVA<br>Indirizzo<br>Città<br>Codice impianto | PROGETTO STUDIO SRL<br>02155720234<br>VIA DEL FANTE 15/A<br>VERONA Provincia VR Cap         | 37122  |
| Riservata a                                                         |                                                                                             |        |
| Rag.Sociale<br>Cod. Fiscale/P.IVA<br>Indirizzo<br>Città             | PROGETTO STUDIO SRL<br>02155720234<br>VIA DEL FANTE 15/A<br>VERONA Provincia VR Cap         | 37122  |
| SALVA                                                               |                                                                                             | CHIUDI |

6. A questo punto gli utenti possono accedere normalmente a TS-Experience e lavorare con i vari applicativi.

Gruppo Progetto Studio e Data Consult Servizio Assistenza TS-Experience

🎵 progettostudio

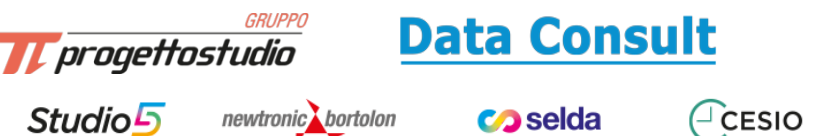

2

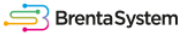